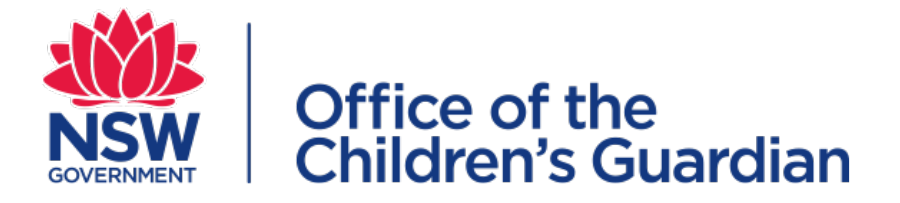

## Accreditation and Monitoring Accreditation portal Application for provisional accreditation Training

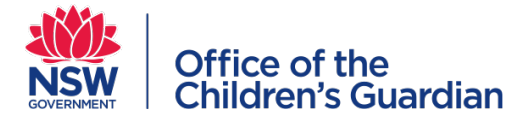

#### What is the accreditation portal?

- The accreditation portal is a web-based application developed to support the Office of the Children's Guardian and agencies who currently provide or seek accreditation by the Children's Guardian to provide statutory out-of-home care or adoption services in NSW
- The portal is used during an agency's application for accreditation
- Full access to the portal is provided to accredited agencies
- The portal supports our accreditation and monitoring processes

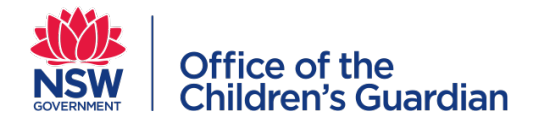

#### Resources

For detailed instructions on how to use the portal during the application process, refer to the Accreditation portal Agency user guide - Application for provisional accreditation

A copy of the agency user guide is available on our website <u>Resources</u> page

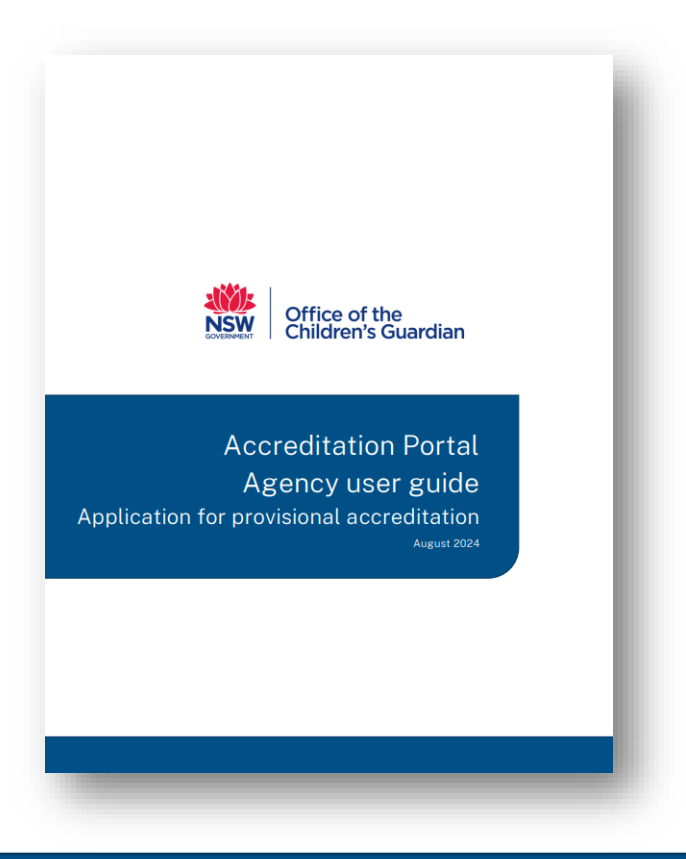

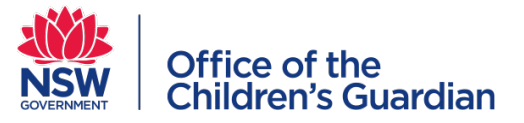

#### Accreditation to provide statutory out-of-home care or adoption services

The accreditation portal is used during the application process

Step 1 Making an initial enquiry Step 2

Submitting an application for provisional accreditation Step 3

Submission of the Evidence Index and indirect evidence

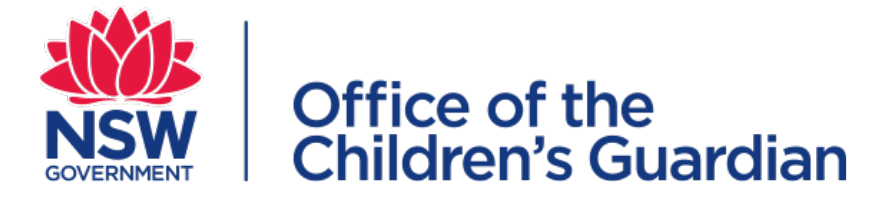

## Step 1 Making an initial enquiry

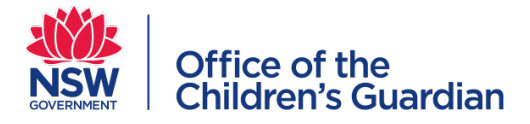

## Making an initial enquiry

- To apply for provisional accreditation an agency must first contact our office to make an initial enquiry
- Information about making an enquiry and applying for provisional accreditation is available on <u>our website</u>
- Alternatively an agency can contact the Accreditation and Monitoring team and they can complete and submit the enquiry on behalf of the agency

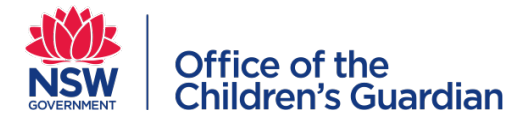

## Completing the enquiry via the portal

- The Accreditation and Monitoring team can send to the agency a link to lodge an enquiry
- After clicking on the link the **Application enquiry form** displays
- Complete all required fields
- An automated **confirmation email** will be sent to the agency including a **PDF** of the completed enquiry form
- After we have reviewed the enquiry we will be in contact with the agency to discuss next steps in the accreditation process

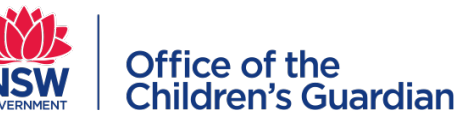

#### Confirmation email

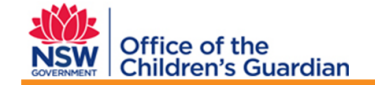

#### **Application Enquiry Form**

Thank you for your enquiry to the NSW Office of the Children's Guardian regarding statutory out-ofhome care or adoption services in NSW.

Please find attached a PDF document summarising the information you have submitted.

The information you provided will now be reviewed by the Accreditation and Monitoring Team at the Office of the Children's Guardian.

A member of the team will be in contact with you as soon as possible to discuss the next steps in this process.

In the meantime, more information about accreditation by the NSW Children's Guardian is available <u>here</u>.

#### Kind regards

Accreditation & Monitoring team | Office of the Children's Guardian Locked Bag 5100, Strawberry Hills NSW 2012 | T 02 8219 3796 | F 02 9286 7267

#### **Enquiry form PDF**

| Children's Gua                                                                                                    |                                                                   |  |  |  |  |  |
|----------------------------------------------------------------------------------------------------|-------------------------------------------------------------------|--|--|--|--|--|
| Application Enquiry Form                                                                                                    | n                                                                 |  |  |  |  |  |
| your organisation intending to apply for accreditation to provide Statutory Out-of-Home Care or adoption services in NSW? Yes                            |                                                                   |  |  |  |  |  |
|                                                                                                    |                                                                   |  |  |  |  |  |
| re you a sole trader?                                                                                                    | No                                                                |  |  |  |  |  |
| Organisation details                                                                                                    |                                                                   |  |  |  |  |  |
| Organisation name (legal entity)                                                                                                    | Avoca Services Ltd                                                |  |  |  |  |  |
| Trading as name                                                                                                    | Avoca Care                                                        |  |  |  |  |  |
| ABN                                                                                                    | 43 304 920 597                                                    |  |  |  |  |  |
| ICN                                                                                                    |                                                                   |  |  |  |  |  |
| Service type<br>applying for                                                                                                    | Statutory out-of-home care - foster care                          |  |  |  |  |  |
| Head office address                                                                                                    |                                                                   |  |  |  |  |  |
|                                                                                                    |                                                                   |  |  |  |  |  |
| Address line1                                                                                                    | 93 James Street                                                   |  |  |  |  |  |
| Address line1<br>Address line2                                                                                                    | 93 James Street                                                   |  |  |  |  |  |
| Address line1<br>Address line2<br>Suburb                                                                                                    | 93 James Street<br>Avoca                                          |  |  |  |  |  |
| Address line1<br>Address line2<br>Suburb<br>State                                                                                                    | 93 James Street<br>Avoca<br>NSW                                   |  |  |  |  |  |
| Address line1<br>Address line2<br>Suburb<br>State<br>Postcode                                                                                            | 93 James Street<br>Avoca<br>NSW<br>2251                           |  |  |  |  |  |
| Address line1<br>Address line2<br>Suburb<br>State<br>Postcode<br>Country                                                                                 | 93 James Street<br>Avoca<br>NSW<br>2251<br>AUSTRALIA              |  |  |  |  |  |
| Address line1<br>Address line2<br>Suburb<br>State<br>Postcode<br>Country<br>Contact details of the person filling in                                     | 93 James Street Avoca NSW 2551 AUSTRALIA this form                |  |  |  |  |  |
| Address line1<br>Address line2<br>Suburb<br>State<br>Country<br>Contact details of the person filling in<br>First name                                   | 93 James Street Avoca NSW 2251 AUSTRALIA tbis form Margaret       |  |  |  |  |  |
| Address line1<br>Address line2<br>State<br>Deatcode<br>Country<br>Contact details of the person filling in<br>First name<br>Last name                    | 93 James Street Avoca NSW 2251 AUSTRALIA stbls form Margaret Tart |  |  |  |  |  |
| Address line1<br>Address line2<br>State<br>Postcode<br>Country<br>Contact defails of the person filling in<br>First name<br>Last name                    | 93 James Street                                                   |  |  |  |  |  |
| Address line1<br>Address line2<br>Suburb<br>Postcode<br>Country<br>Contect details of the person filting in<br>First name<br>Last name<br>Postion / Role | 93 James Street                                                   |  |  |  |  |  |

Created:12:53PM 23 April 2020

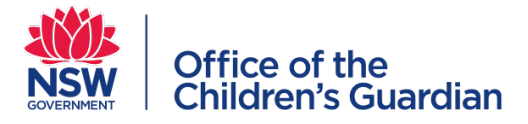

#### Making an initial enquiry process

Complete enquiry form via the link or contact us directly to initiate the enquiry Enquiry form is submitted Agency receives

confirmation email

We will contact the agency to discuss next steps in the accreditation process

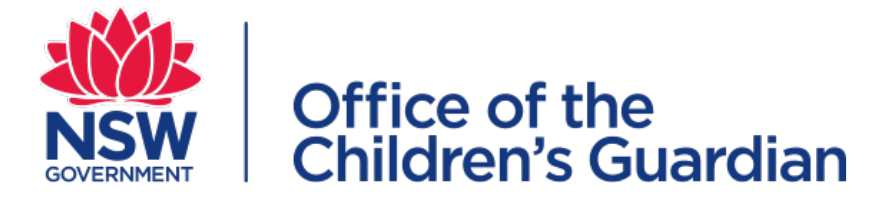

# Step 2 Submitting an application for provisional accreditation

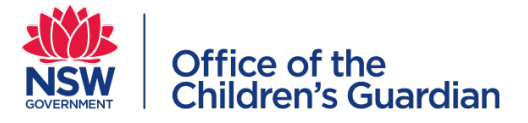

### Submitting an application for provisional accreditation

- After discussion with the agency, where the agency is eligible, an automated email will be sent to the person nominated as the Principal Officer, inviting the agency to submit an application for provisional accreditation
- The email contains a **link** to the accreditation portal and Guest **log-in credentials** for the agency to complete and submit the application form

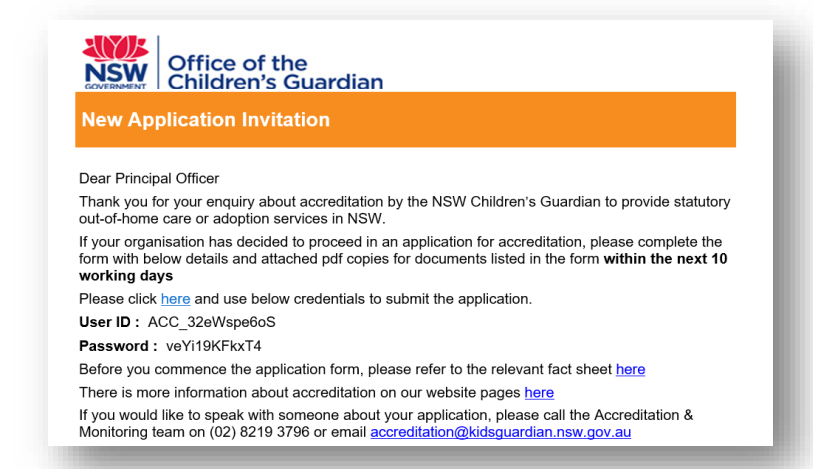

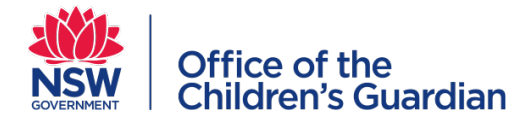

### Accessing the online portal

Access to the login page is via the link in the **New Application Invitation** email

Enter the **credentials** provided in the email

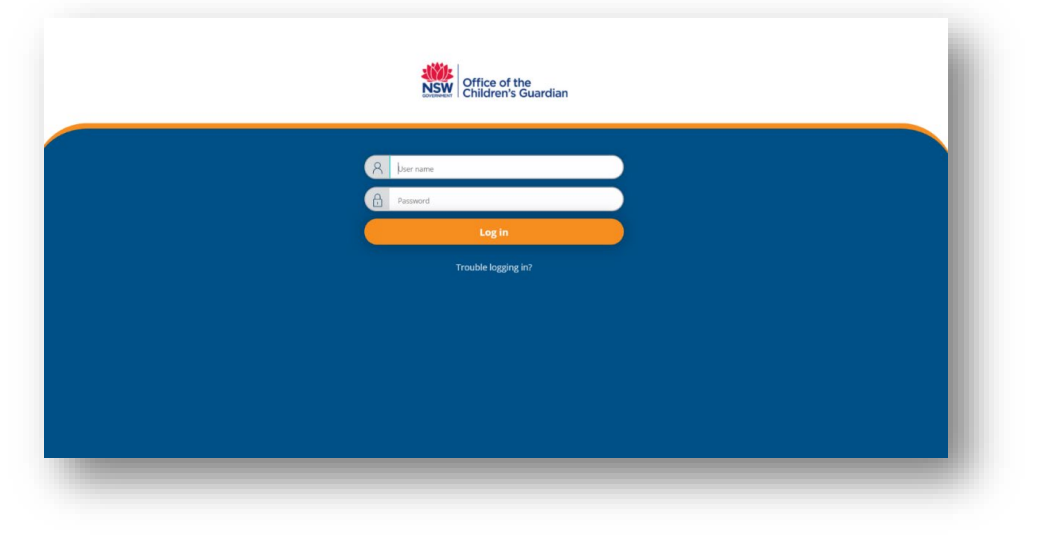

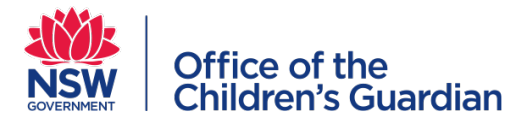

### Application form

- **Complete** the 5 sections of the application form
- Add attachments
- Submit application form

| Office of the<br>Children's Guardian                                                            |                                                                               |                                                                         |                                                                             | $(\mathbb{Q})$                             |
|-------------------------------------------------------------------------------------------------|-------------------------------------------------------------------------------|-------------------------------------------------------------------------|-----------------------------------------------------------------------------|--------------------------------------------|
| ew Application (APP-                                                                            | ·8) PENDING-APPLICATION SUBMISSION                                            |                                                                         |                                                                             | Actions ~                                  |
| ۲                                                                                               | 0                                                                             | 0                                                                       | 0                                                                           |                                            |
| Instructions & Undertaking                                                                      | Organisation Identification &<br>Contact Details                              | Organisation Type & Other<br>Service Types                              | Program Profile                                                             | Attachments                                |
| nstructions:                                                                                    |                                                                               |                                                                         |                                                                             |                                            |
| 'he NSW Office of the Children'<br>ervices in NSW. The OCG also i                               | 's Guardian (OCG) accredits organ<br>monitors designated agencies an          | isations which provide, or wish to<br>d adoption service providers' com | provide, statutory out-of-home<br>pliance with the Children's Guar          | care (OOHC) and adoption<br>dian Act 2019. |
| efore completing this form, pl<br>/ww.kidsguardian.nsw.gov.au)<br>nformation is a serious offen | ease refer to the Statutory OOHC<br>and contact the Accreditation tea<br>ice. | and Adoption Accreditation Appli<br>m at the OCG who will assist you    | cation Packages (available from<br>with the application process. <b>Giv</b> | ving false or misleading                   |
| n email confirmation & copy o                                                                   | f the completed form will be sent                                             | to the person completing this for                                       | m and the Principal Officer we h                                            | ave on record.                             |
| f you would like to speak with s                                                                | someone about the form, please o                                              | call the Accreditation & Monitorin                                      | g team on (02) 8219 3796 or ema                                             | ail                                        |
| Cancel                                                                                          |                                                                               |                                                                         |                                                                             | Save Continue                              |
|                                                                                                 |                                                                               |                                                                         |                                                                             | _                                          |
|                                                                                                 |                                                                               |                                                                         |                                                                             |                                            |

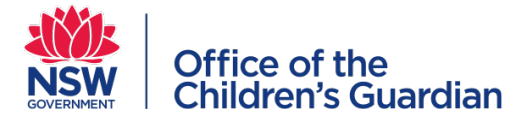

# Submitting an application for provisional accreditation process

Principal Officer receives invitation to apply for accreditation via email including a link to the po<u>rtal</u> Principal Officer logs in to the portal and completes the application form and submits the form

Principal Officer receives email confirming application form has been received by our office

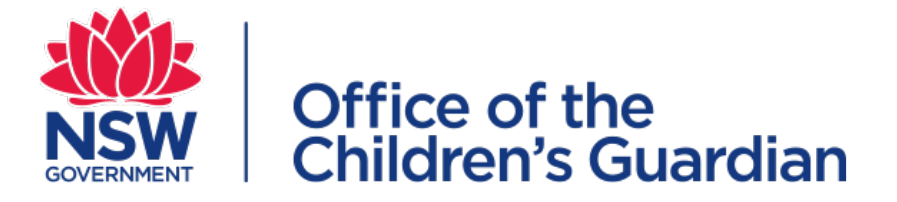

# Step 3 Submission of the Evidence Index and indirect evidence

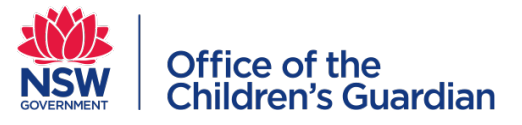

#### Submission of the Evidence Index and indirect evidence

- A member of the Accreditation and Monitoring team will contact the agency to discuss and agree on a date for submission of indirect evidence
- An automated email is sent to the Principal Officer indicating the application form has been accepted and when the indirect evidence is due for submission, as arranged with the agency

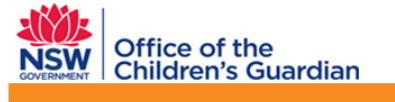

Indirect Evidence Due Date

#### Dear Principal Officer

Your application for provisional accreditation has been reviewed and accepted by the Accreditation and Monitoring Team at the Office of the Children's Guardian.

As arranged with you, your organisation's Evidence Index and indirect evidence is due for submission to the Office of the Children's Guardian on 29 May 2020

Your submission of indirect evidence is required in paper copy and in electronic format on USB. Please mail your submission to:

Accreditation & Monitoring NSW Office of the Children's Guardian Locked Bag 5100 Strawberry Hills NSW 2012

More information about preparing your organisation's Evidence Index and indirect evidence is available <u>here</u>.

If you would like to speak with someone about your submission of indirect evidence and Evidence Index, please call the Accreditation & Monitoring team on (02) 8219 3796 or email <u>accreditation@kidsguardian.nsw.gov.au</u>

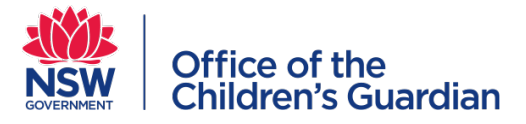

#### Receipt of the Evidence Index and indirect evidence

 An automated email is sent to the agency confirming the date the Evidence Index and indirect evidence were received by the Accreditation and Monitoring team

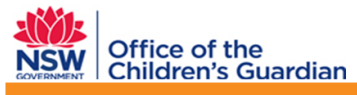

Indirect Evidence Received

Evidence Index and indirect evidence received 24 April 2020

Thank you for the submission of your organisation's Evidence Index and indirect evidence as part of your application for accreditation to provide statutory out-of-home care or adoption services in NSW.

The information you provided will now be assessed by the Accreditation and Monitoring Team at the Office of the Children's Guardian.

When the assessment is complete, a member of the team will be in contact with you as soon as possible to discuss the next steps in the process.

In the meantime, there is more information about accreditation on our website pages here

If you would like to speak with someone about your submission of evidence, please call the Accreditation & Monitoring team on (02) 8219 3796 or email accreditation@kidsguardian.nsw.gov.au

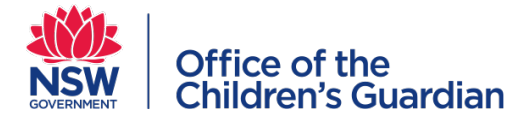

### Submission of Evidence Index and indirect evidence

Principal Officer is contacted by the A&M team to discuss date for submission of the Evidence Index and indirect evidence Principal Officer receives email confirming agreed due date for submission of the Evidence Index and indirect evidence

Principal Officer receives email confirming the Evidence Index and indirect evidence have been received

# **Overview**

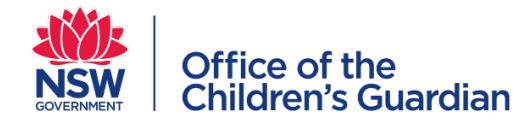

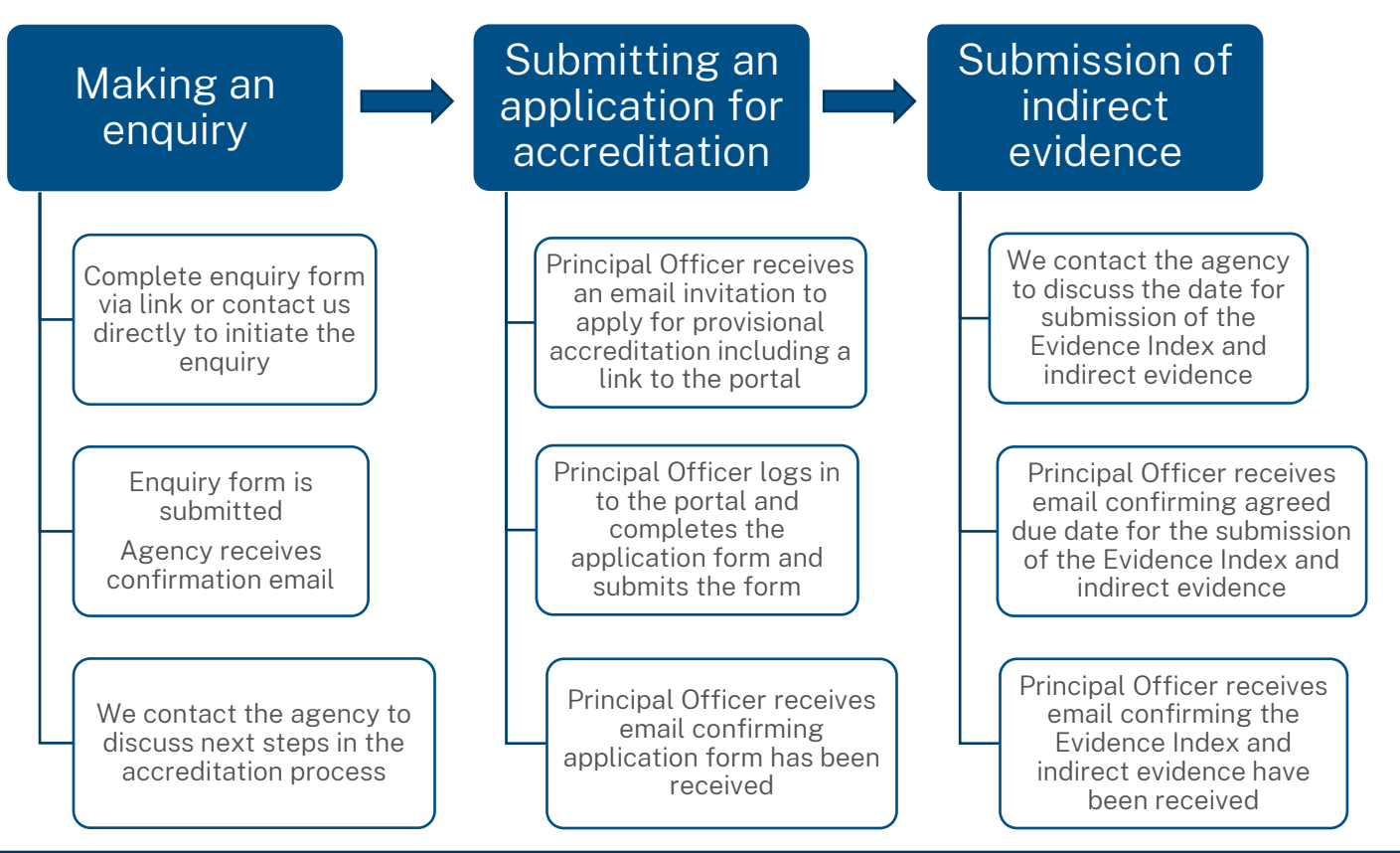

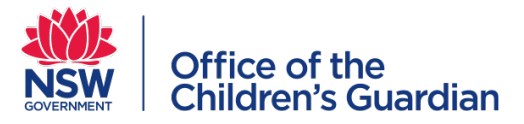

#### Next steps

- Indirect evidence is assessed against accreditation criteria and relevant legislation
- We will provide feedback to the agency outlining areas where accreditation criteria and legislation are met and areas where further information is required
- Prior to an accreditation decision, we will prepare a report with a recommendation regarding accreditation. The Children's Guardian makes the final decision regarding the accreditation of an agency

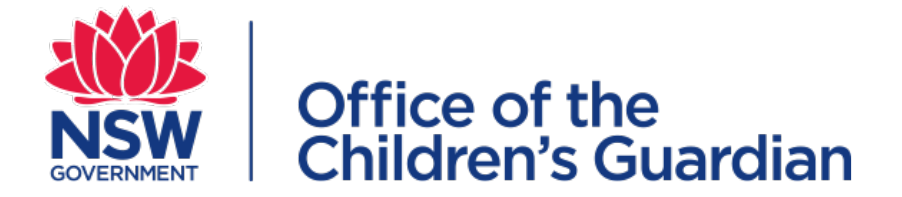

#### Contact (02) 8219 3796

Email: accreditation@ocg.nsw.gov.au

www.ocg.nsw.gov.au

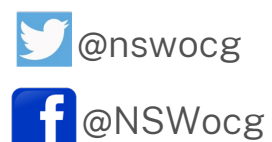